# SISTEMA DE ADMINISTRACIÓN DE DECLARACIONES JURADAS

INSTRUCTIVO DE USO

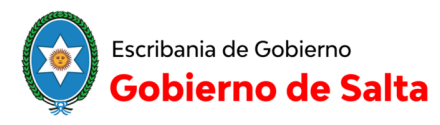

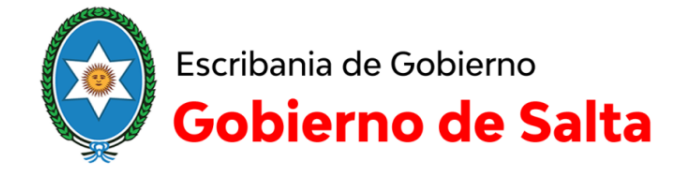

## Contenido

| 1 Introducción                        | 2 |
|---------------------------------------|---|
|                                       |   |
| 1.1 Sujetos Obligados                 | 2 |
|                                       |   |
| 2 Registro/Login                      | 3 |
|                                       |   |
| 2.1 Registro de un nuevo funcionario  | 4 |
|                                       |   |
| 3 Carga de la Declaración Jurada      | 4 |
|                                       |   |
| 3.1 Estados de una Declaración Jurada | 5 |
|                                       | _ |
| 3.2 Carga de la Declaración Jurada    | 6 |
|                                       | - |
| 3.3 Recuperar contrasena              | 9 |

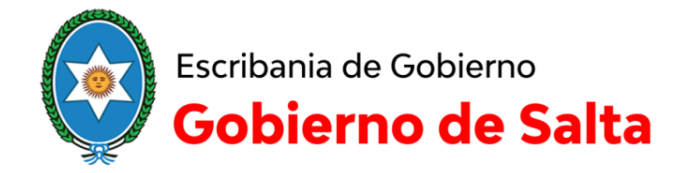

## 1.- Introducción

De acuerdo a las Leyes 6547, los funcionarios públicos están obligados a presentar Declaración Jurada de Bienes Patrimoniales, al iniciar o cesar en un cargo, no es una obligación que deban cumplir anualmente, durante su gestión, si tuvieron alguna modificación significativa en su patrimonio, pueden actualizar de manera voluntaria la DDJJ presentada, para esto deben comunicarse con Escribanía de Gobierno solicitando que le generen una *DDJJ de Actualización*.

La DDJJ debe completarse exclusivamente a través del *Sistema de Administración de Declaraciones Juradas*, y debe ser entregada personalmente por el Funcionario Público en Escribanía de Gobierno.

## **1.1.- Sujetos Obligados**

- Gobernador y Vicegobernador de la Provincia
- Ministro del Poder Ejecutivo
- Magistrado Judicial
- Legislador
- Fiscal de Estado
- Miembro del Tribunal de Cuentas y del Ministerio Público
- Secretario General de la Gobernación
- Secretario y Sub Secretario de Estado

## Municipios

- Intendentes y Concejales Municipales
- Secretario Municipal (Secretario de Gobierno, Obras Públicas, etc.)
- Secretario de Concejo Deliberante
- Juez de Faltas Municipales
- Defensor del Pueblo Municipal

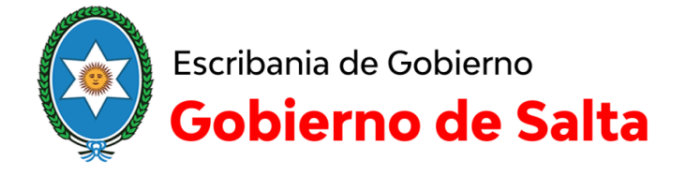

- Auditor Municipal
- Miembro del Tribunal de Cuentas Municipal

Reparticiones centralizadas, descentralizadas y Sociedades del Estado

- Presidentes
- Directores
- Gerentes
- Jefes y Sub Jefes
- Concejeros
- Vocales

## 2.- Registro/Login

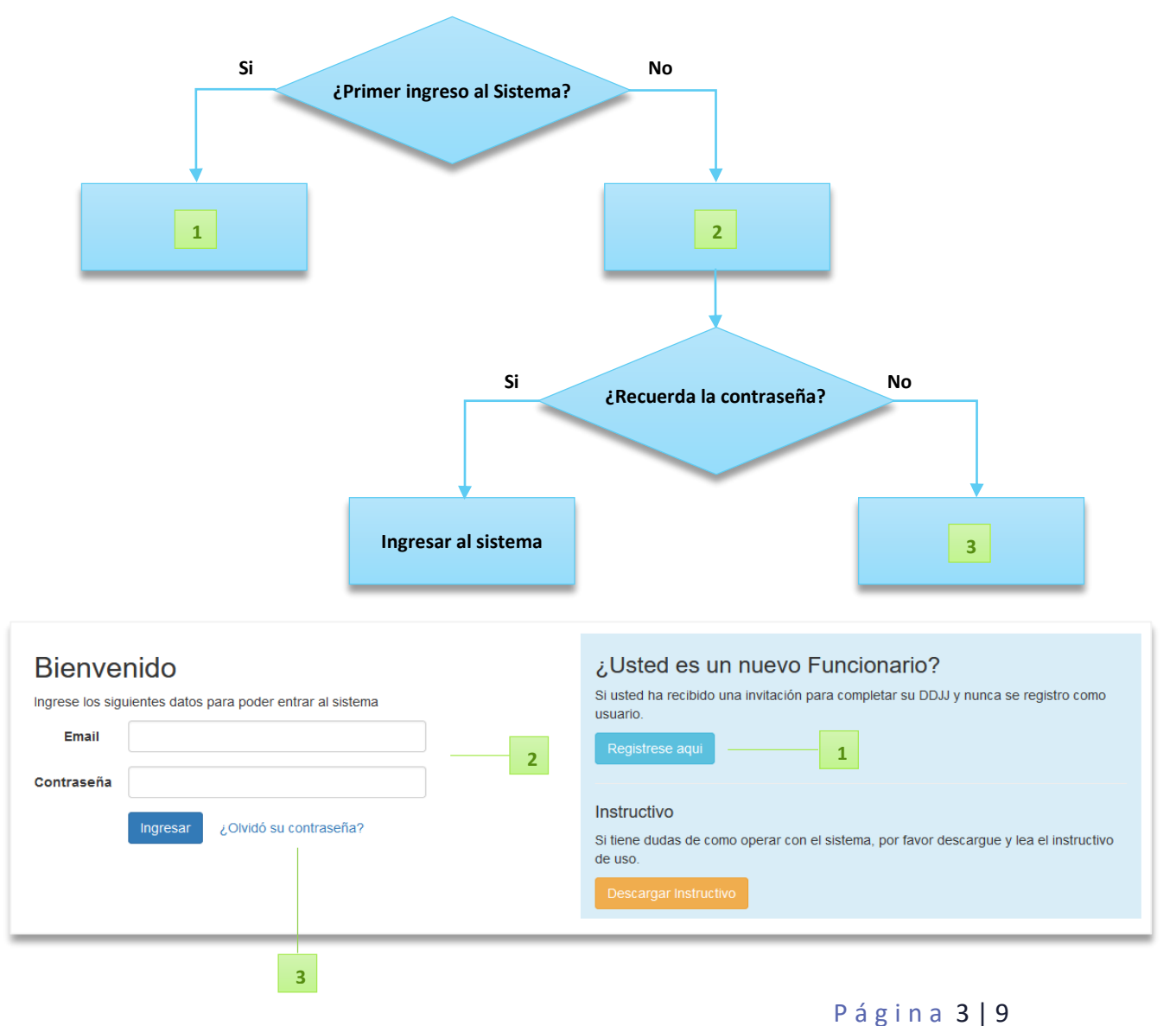

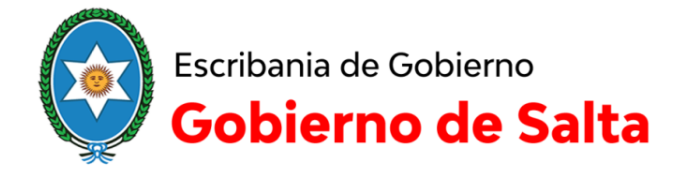

<u>Nota:</u> Si cuenta con un correo registrado para el ingreso, y lo olvidó, o ya no tiene acceso al mismo, debe comunicarse por mail a *ddjj.salta@gmail.com*, adjuntando una foto de su DNI, solicitando que modifiquen el correo asociado a su cuenta

#### 2.1.- Registro de un nuevo funcionario

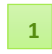

## Nuevo Funcionario Ingrese los siguientes datos para darse de alta como Funcionario en el sistema

| Tipo de Documento                                                                                                    | DNI ~                                                                                                    |
|----------------------------------------------------------------------------------------------------|----------------------------------------------------------------------------------------------------|
| Número de Documento                                                                                                    | Su número de documento, sin puntos                                                                                                    |
| Apellidos                                                                                                    | Su appellido, como figura en su invitación                                                                                                    |
| Nombres                                                                                                    | Sus nombres, como figuran en su invitación                                                                                                    |
|                                                                                                    | Su correo electrónico                                                                                                    |
| Correo Electrónico                                                                                                    | Trate de usar una cuenta oficial (@salta.gov.ar)                                                                                                    |
| Correo Electrónico<br>La contraseña que usted elija debe tener a<br>con la de su correo electrónico, solamente<br>sistema.                                                                 | Trate de usar una cuenta oficial (@salta.gov.ar)<br>al menos ocho caracteres y no tiene por que coincidir<br>e es una contraseña para que pueda acceder a este |
| Correo Electrónico<br>La contraseña que usted elija debe tener a<br>con la de su correo electrónico, solamento<br>sistema.<br>Contraseña (mínimo 8<br>caracteres)                          | Trate de usar una cuenta oficial (@salta.gov.ar)<br>al menos ocho caracteres y no tiene por que coincidir<br>e es una contraseña para que pueda acceder a este |
| Correo Electrónico<br>La contraseña que usted elija debe tener i<br>con la de su correo electrónico, solamente<br>sistema.<br>Contraseña (mínimo 8<br>caracteres)<br>Contraseña (de nuevo) | Trate de usar una cuenta oficial (@salta.gov.ar)<br>al menos ocho caracteres y no tiene por que coincidir<br>e es una contraseña para que pueda acceder a este |

#### **IMPORTANTE:**

Registrarse utilizando un correo al que acceda usualmente, ya que no solo se utilizará como nombre de usuario, sino también como medio de comunicación, y en caso de olvidar la contraseña, deberá acceder al mismo para poder recuperarla

### 3.- Carga de la Declaración Jurada

2

Desde que es generada, una Declaración Jurada pasa por diferentes estados, la página inicial

cuenta con etiquetas donde se listan las DDJJ que tiene el funcionario en cada estado,

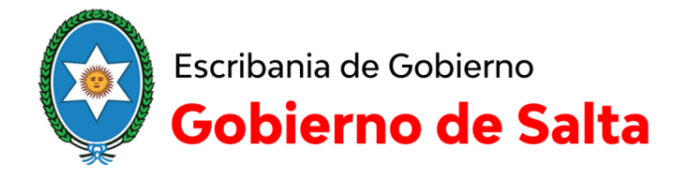

| Escribanía de Gobierno<br>Gobierno de Salta |            |              |                        | ♠ Preguntas Frecuentes Funcionario de Prueba + |
|---------------------------------------------|------------|--------------|------------------------|------------------------------------------------|
| Declaraciones / Nuevas                      |            |              |                        |                                                |
| Nuevas En Proceso de O                      | Carga Para | Entregar Ent | regadas Protocolizadas | Novedades                                      |
| Declaraciones del funcionario               |            |              |                        | No hay novedades                               |
|                                             |            |              |                        |                                                |
|                                             | #          | Estado       | Тіро                   |                                                |
| Iniciar Carga                               | 9627       | Nueva        | Cese de funciones      |                                                |
|                                             |            |              |                        |                                                |
|                                             |            |              |                        |                                                |

### 3.1.- Estados de una Declaración Jurada

\_

- Nueva: no se inició la carga de la DDJJ, una vez que se hace click en el link *"Iniciar Carga"*, aunque no se cargue ningún dato, la DDJJ cambia al estado *"En proceso de Carga"*, si cierra sesión en este momento, la próxima vez que ingrese al Sistema, encontrará la DDJJ en la etiqueta
- En Proceso de Carga: la DDJJ se está cargando, mientras que no se finalice la carga, se puede cerrar sesión, e iniciar la carga nuevamente las veces que se desee
- Para Entregar: Se finalizó la carga de la DDJJ, <u>sólo es posible descargarla</u>, en caso de que necesite corregir lo cargado, debe comunicarse con Escribanía de Gobierno para que se revierta el estado de la misma
- Entregadas: La DDJJ fue recibida en Escribanía de Gobierno, pero aún no fue protocolizada, las DDJJ que ya se entregaron sólo pueden descargarse, su estado no puede ser revertido

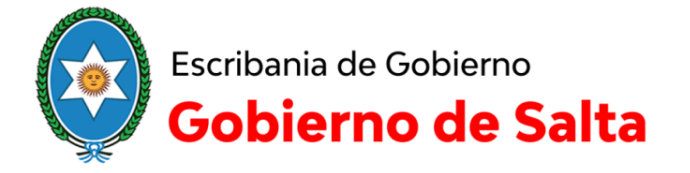

- Protocolizadas: Es el estado final, una vez protocolizada, la DDJJ pasa a formar parte del

protocolo de Escribanía de Gobierno, de igual manera a lo que ocurre en el estado

anterior, solo está disponible para descarga

<u>Nota:</u> Si una vez finalizada la carga, advierte que es necesario modificar lo declarado, debe comunicarse por mail a *ddjj.salta@gmail.com*, solicitando que le reviertan el estado de la DDJJ

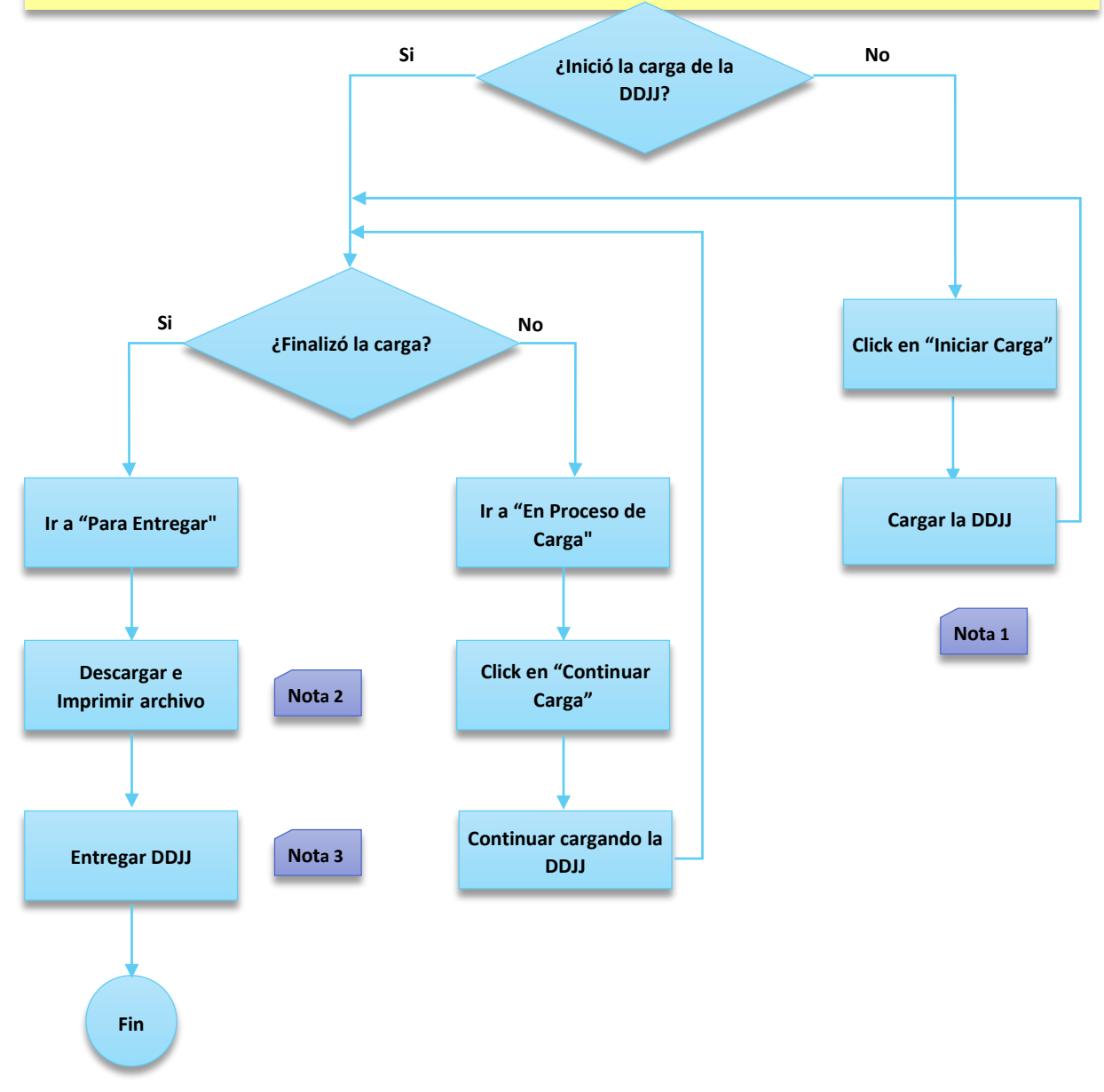

3.2.- Carga de la Declaración Jurada

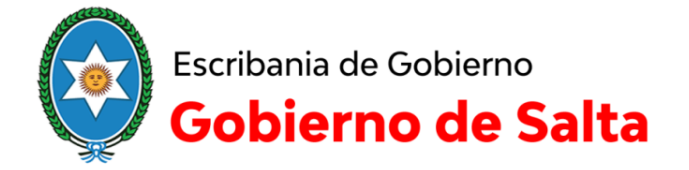

Nota 1: Debe recorrer una por una las etiquetas, y cargar lo solicitado, todos los campos son

obligatorios, en caso de omitir alguno, el mensaje mostrará un mensaje de error.

| Declaraciones / En | Proceso de carga | / Cese e Inicio de func | ciones         |                      |                |                   |           |
|--------------------|------------------|-------------------------|----------------|----------------------|----------------|-------------------|-----------|
| Datos Personales   | Designación      | Bienes Funcionario      | Bienes Conyuge | Bienes Hijos a cargo | Observ aciones | Deudas / Pasiv os | Finalizar |

Cuando se solicite cargar el domicilio laboral y el particular, por favor escríbalos de la manera más detallada posible, ya que son utilizados para notificar, y si no se les entregan las mismas, y si no presenta su DDJJ de manera voluntaria, se considerarán notificados, y serán publicados como incumplientes en el Boletín Oficial

Si tiene bienes para declarar, debe seleccionar de la lista el tipo de bien que desea, y el sistema

desplegará un formulario para cargar los datos correspondientes

| Datos reisonales        | Designation | Dienes Funcionano |
|-------------------------|-------------|-------------------|
| enes declarados del fun | cionario.   |                   |
|                         |             |                   |
| Agregar Bien +          |             |                   |
| Semovientes             |             |                   |
| Otros Bienes            |             |                   |
| Bienes Inmuebles        |             |                   |
| Dinero en Efectivo      |             |                   |
| Joyas o Alhajas         |             |                   |
| Participacion en Socied | lades       |                   |
| Créditos y Derechos     |             |                   |
|                         |             |                   |

<u>Nota:</u> En caso de no poder cargar los datos del bien en alguno de los formularios preestablecidos, puede detallarlo en la etiqueta "Observaciones"

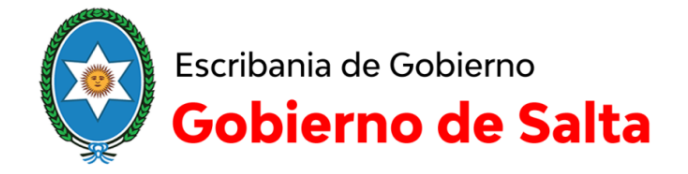

- Carga de Bienes Inmuebles:

| Bienes Inmuebles                                                                                        | ¢ |
|----------------------------------------------------------------------------------------------------|---|
| Matricula                                                                                               |   |
| La que figura en la cédula parcelaria                                                                   | ] |
| Provinola                                                                                               |   |
| Seleccionar v                                                                                           | ] |
| Localidad                                                                                               |   |
| v                                                                                                    | ] |
| Direcolón                                                                                               |   |
| Calle, N*, Piso, Depto. Barrio, Km en ruta                                                              | ] |
| Про                                                                                                    |   |
| Seleccionar v                                                                                           | ] |
| Titulo                                                                                                  |   |
| Gratuito v                                                                                              | ] |
| Feoha de adquisición                                                                                    |   |
| DDAMMAAAA                                                                                               | ] |
| Valor de adquisiolón del terreno (en \$AR separando miles oon puntos y usando la<br>coma deolmal)       |   |
| Por ejempio: 100.000 ó 100.000,00                                                                       | ] |
| Valor de adquisición de la edificación (en \$AR separando miles con puntos y usando<br>la coma decimal) |   |
| Por ejempio: 100.000 ó 100.000,00                                                                       | ] |
| Valor de adquisiolón del inmueble (en \$AR separando miles con puntos y usando la<br>coma decimal)      |   |
| Por ejempio: 100.000 ó 100.000,00                                                                       | ] |
| Procentaje de la propiedad                                                                              |   |
| Ingrese el porcentaje que posee del inmueble (deje vacio si posee el 100%)                              | ] |
| Guardar Cancelar                                                                                        | ] |

<u>Nota:</u> Todas las cajas donde debe ingresar datos, tienen en gris, a modo de ayuda, información sobre lo que deben cargar, y el formato permitido, <u>si no se cumple con este formato, el sistema marcará error, y no le permitirá continuar</u>

El valor está dividido en tres partes, valor del terreno, valor de la edificación, y el valor del inmueble, en caso de no corresponder alguno de estos datos, cargar como valor 0, por ejemplo, si adquirió una vivienda edificada, definir como valor del terreno, y de la edificación, 0 (no colocar el \$)

Nota 2: Tildar la opción en la que confirma que conoce las leyes vigentes, para poder finalizar

la carga, descargar el archivo y posteriormente imprimirlo.

| Declaraciones / En | Proceso de carga                                                              | / Cese e Inicio de funci                                                         | ones                                                                      |                                                                                             |                                                                         |                                                                                 |                                        |
|--------------------|-------------------------------------------------------------------------------|----------------------------------------------------------------------------------|---------------------------------------------------------------------------|---------------------------------------------------------------------------------------------|-------------------------------------------------------------------------|---------------------------------------------------------------------------------|----------------------------------------|
| Datos Personales   | Designación                                                                   | Bienes Funcionario                                                               | Bienes Conyuge                                                            | Bienes Hijos a cargo                                                                        | Observaciones                                                           | Deudas / Pasivos                                                                | Finalizar                              |
| C C C Proc         | onfirmo que he leid<br>eso                                                    | lo las leyes vigentes y es                                                       | toy de acuedo con co                                                      | omo se realiza el                                                                           |                                                                         |                                                                                 |                                        |
| Ri<br>La<br>G      | ecuerde que:<br>a Declaración Jura<br>obierno, si fuese e<br>n ambos casos se | da debe ser presentada<br>enviada por correo, adem<br>rá necesario el sello acla | en forma personal por<br>ás de firmarse en tod<br>ratorio del Funcionario | r el Funcionario Público, fin<br>as sus hojas, la misma det<br>o, si no hubiera, se aclarar | mada en todas sus h<br>berá ser certificada p<br>á de puño y letra el c | ojas por ante la Escriba<br>or Escribano Público o .<br>argo a ocupar o el cese | ina de<br>Juez de Paz,<br>e del mismo. |
|                    | Finaliza                                                                      | ar la carga                                                                      |                                                                           |                                                                                             |                                                                         |                                                                                 |                                        |

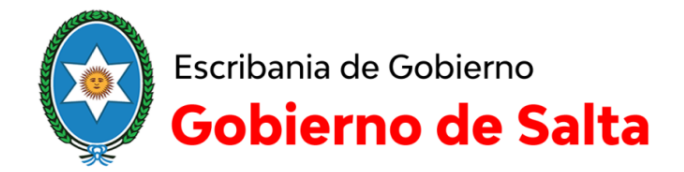

Nota 3: <u>La DDJJ debe ser presentada y rubricada de manera personal</u> en la Calle Deán Funes 454, de lunes a viernes de 8:30 a 13:30, en caso de no poder asistir, puede enviarla por correo o con otra persona con firma certificada por Escribano Público o Juez de Paz (todas las hojas de la DDJJ deben estar firmadas por ambos).

#### **IMPORTANTE:**

Si concurre con un Juez de Paz para que certifique su firma, asegúrese que coloque el sello de certificación, o que aclare de puño y letra lo que está certificando, caso contrario, la DDJJ no será recibida, <u>tampoco serán recibidas las DDJJ que se envían por mail.</u>

Las DDJJ que sean entregadas personalmente por el funcionario, <u>deben firmarse en Escribanía de</u> <u>Gobierno</u> ante personal autorizado para la recepción de las mismas

### 3.3.- Recuperar contraseña

3

Debe ingresar el correo con el que se registró en el sistema, y se le enviará al mismo, un mail con las instrucciones para restablecer su clave, en caso de tener algún inconveniente, comunicarse por mail a **ddjj.salta@gmail.com**.

| Recu | uperar contraseña                                                                |
|------|----------------------------------------------------------------------------------|
| Ingr | rese su email y le enviaremos un correo<br>ctrónico para recuperar su contraseña |
| @    | Email                                                                            |
| Con  | firmar Volver                                                                    |

| Haga click en el siguiente botón para recuperar su contraseña:                                                                                                    |
|----------------------------------------------------------------------------------------------------|
| Recuperar contraseña                                                                                                    |
| Recuerde que:                                                                                                    |
| <ul> <li>Este email es válido por el plazo de una hora. Pasado este tiempo, deberá volver a solicitar<br/>la recuperación de su contraseña desde el Sistema.</li> <li>Una vez generada su contraseña, podrá acceder al Sistema.</li> <li>Si no solicitó la recuperación de su contraseña, ignore este correo.</li> </ul> |
| Gracias,<br>Sistema de Declaraciones Juradas                                                                                                    |
| Escribanía de Gobierno - Gobierno de la Provincia de Salta                                                                                                    |